#### FERRAMENTAS COLABORATIVAS: STORYJUMPER **story**jumper Teachers Library Blog Login or SIGN UP Prices Help **#1 RATED SITE FOR CREATING STORY BOOKS BECOME A PUBLISHED AUTHOR** 誌 storyjumper Don't let your stories be forgotten Earn royalties + CREATE BOOK https://www.storvjumper.com/ **Create a FREE account** DESIGN CHARACTERS FOR YOUR BOOKS G Sign in with Google Pick your expressions clothes and colors We use cookies on this site. By continuing to use this site, we assume you consent for cookies to be used. See our Cookie Policy. GOT IT Login with Facebook OR

Choose a username

#### 1º Rexistrarse.

# 2º Crear clase: para logo engadir dentro diferentes libros

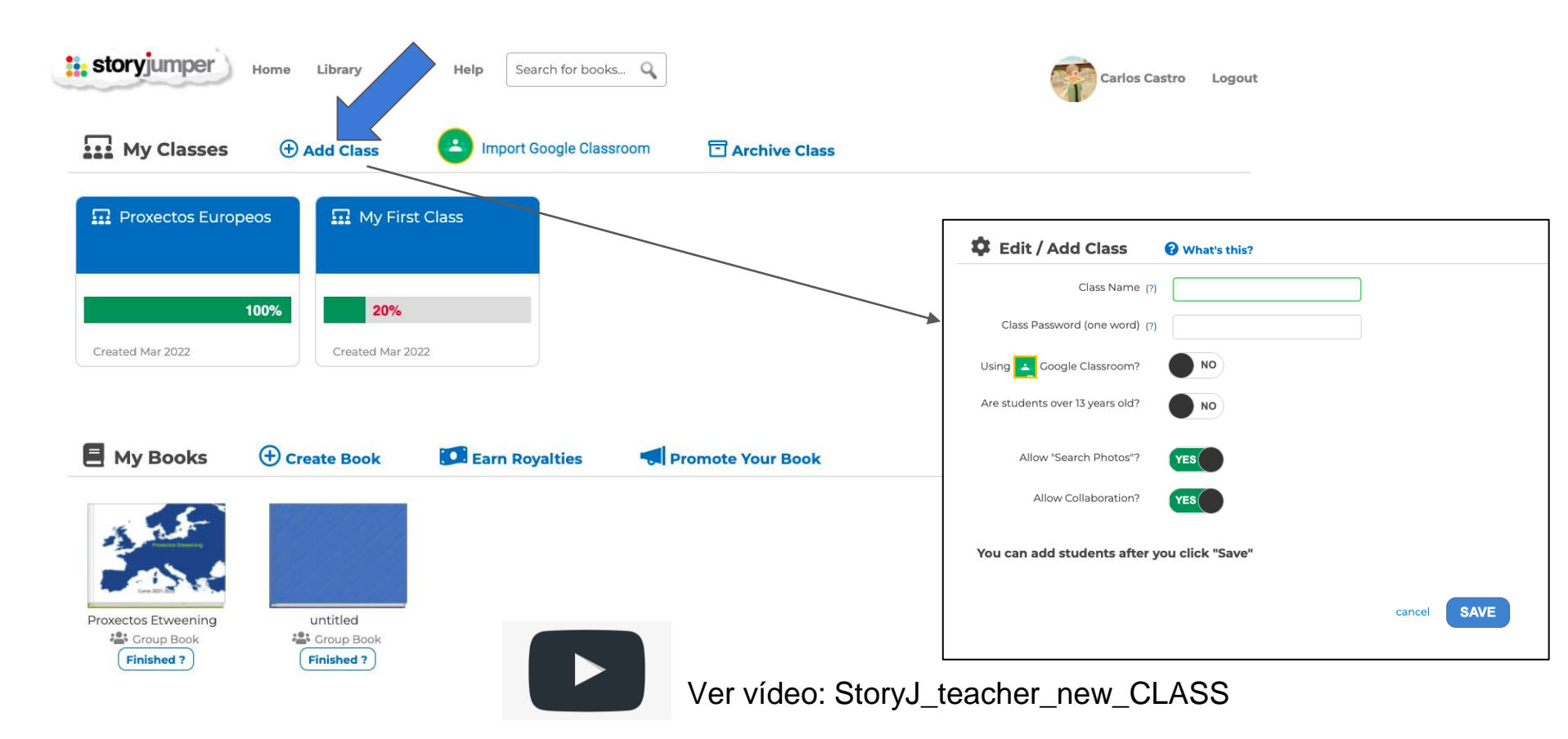

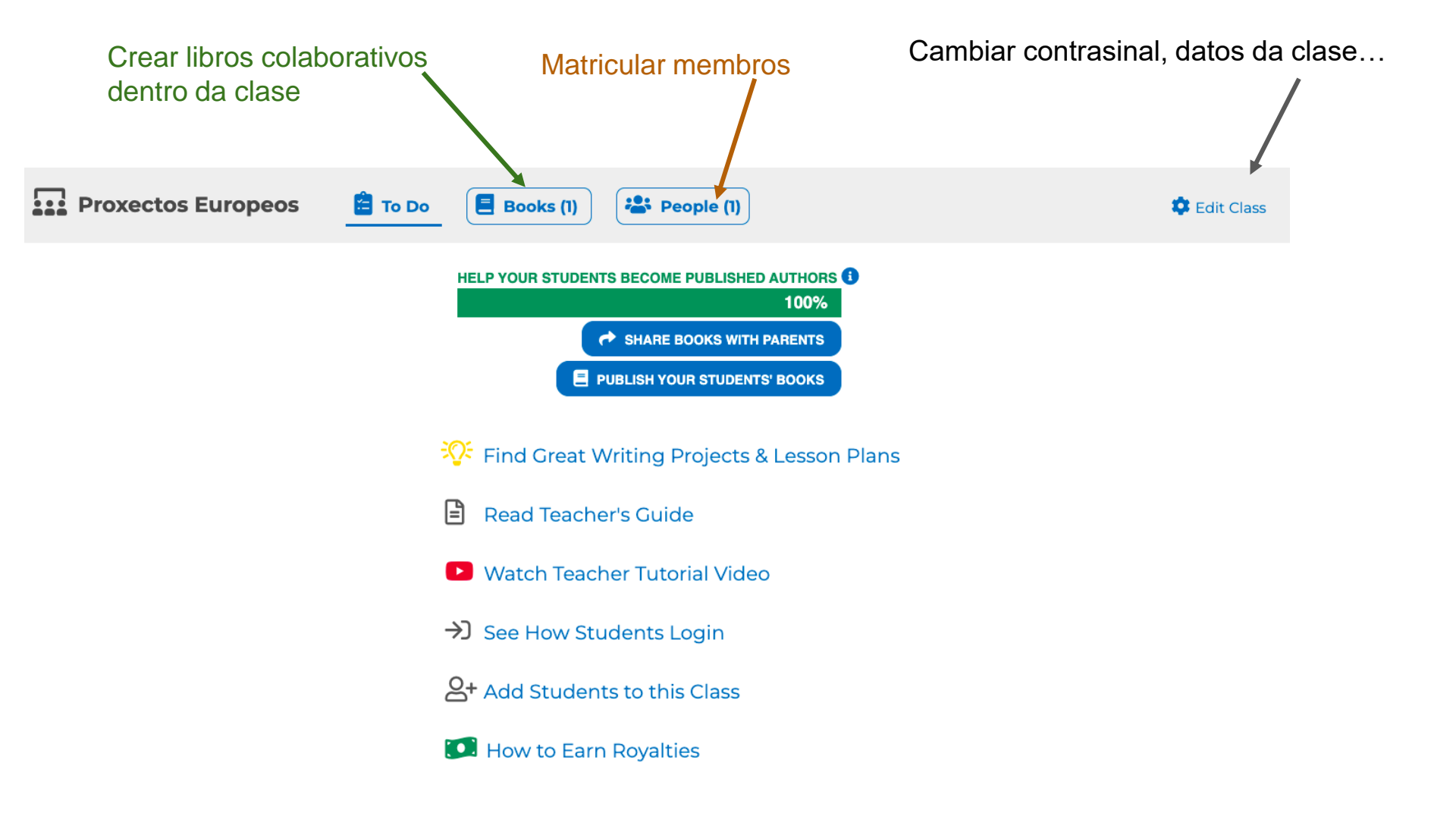

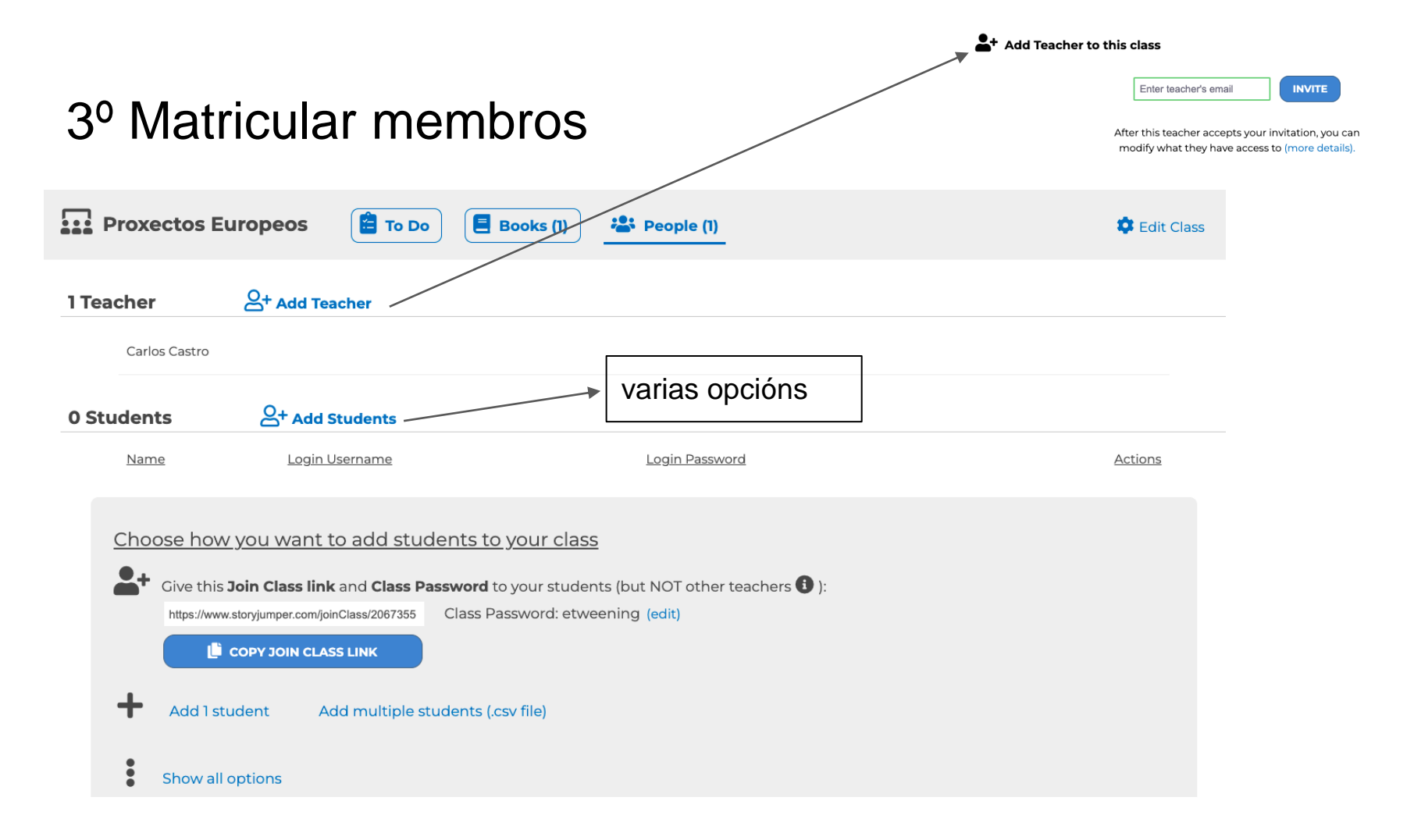

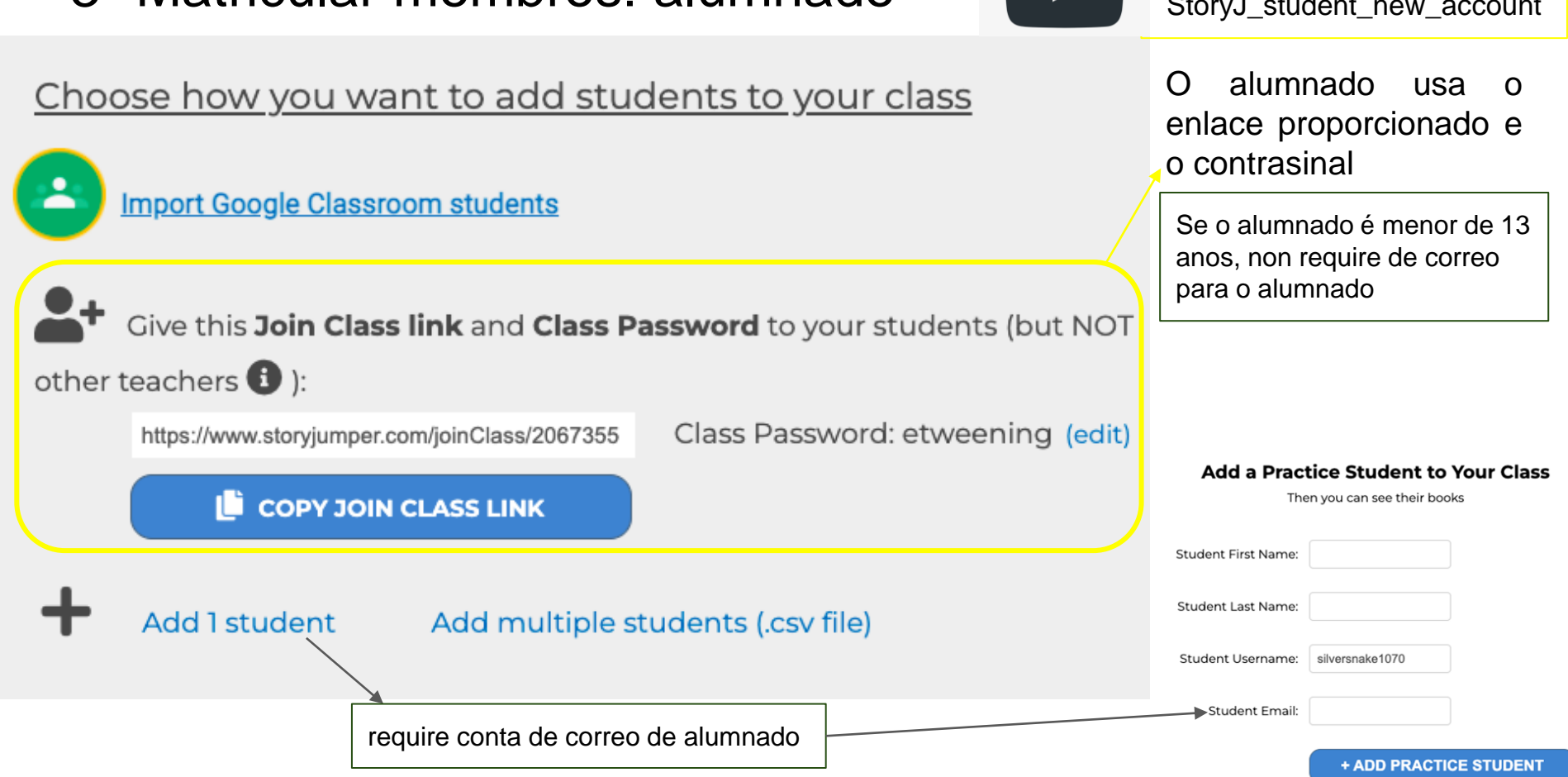

# 3º Matricular membros: alumnado

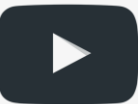

Ver vídeo: StoryJ\_student\_new\_account

### 4º Crear un libro colaborativo dentro da clase

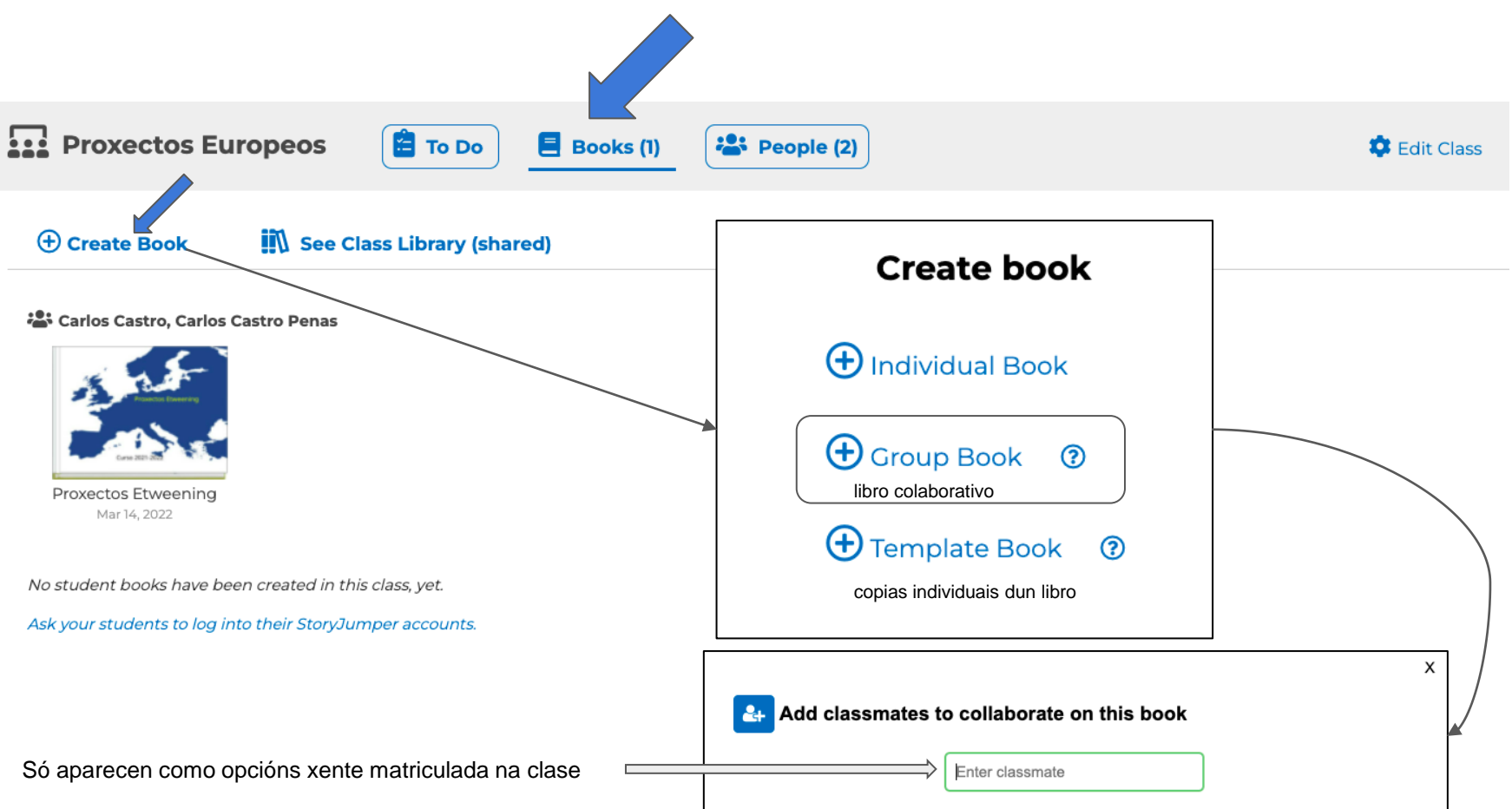

#### 4º Crear un libro colaborativo dentro da clase

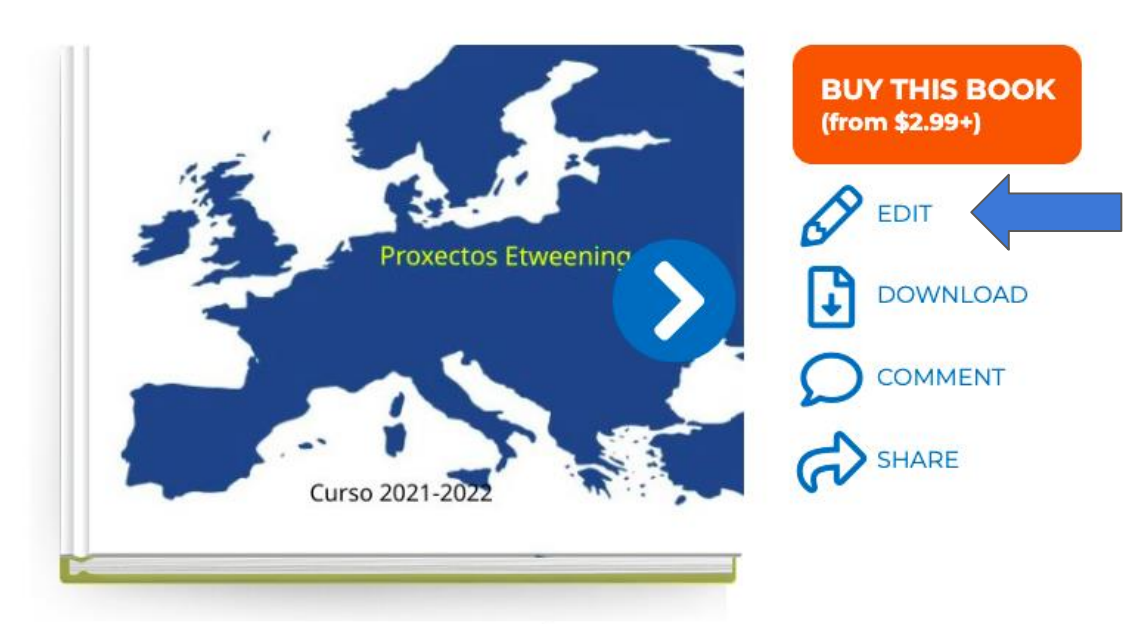

#### "Proxectos Etweening"

Carlos Castro, Carlos Castro Penas

#### + Add a description

(16 pages)

Privacy level: FAMILY (edit)
I read

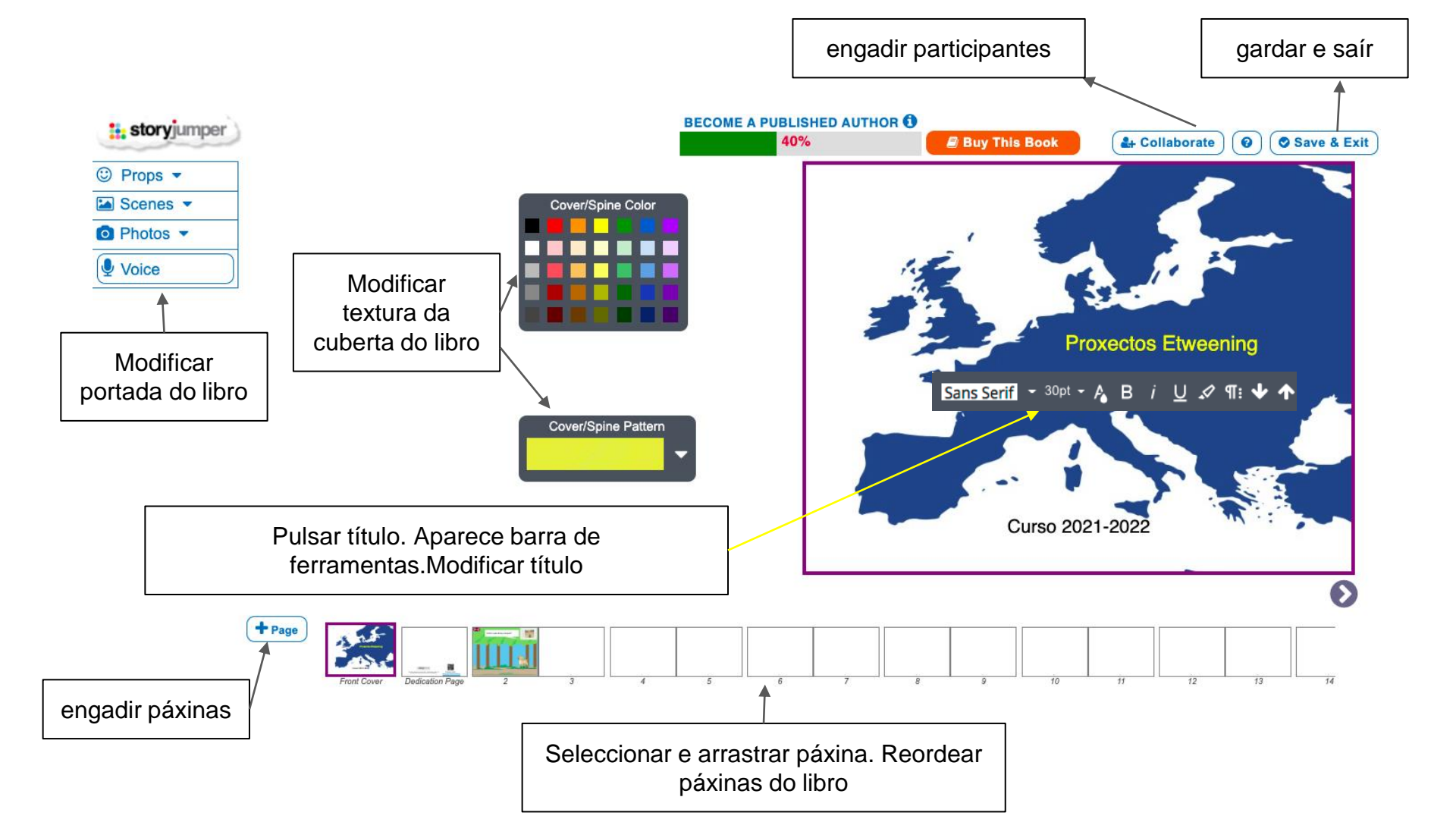

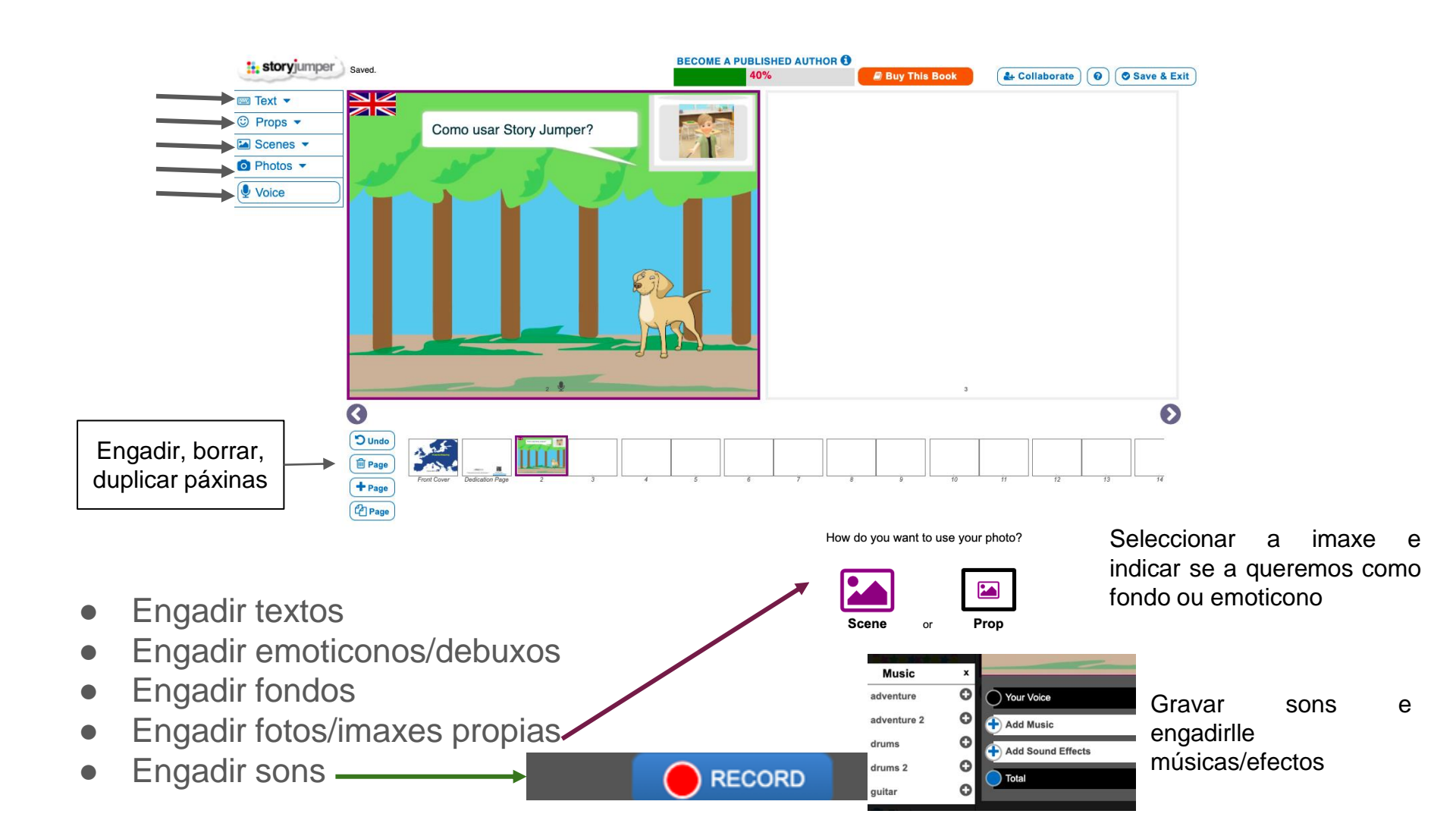

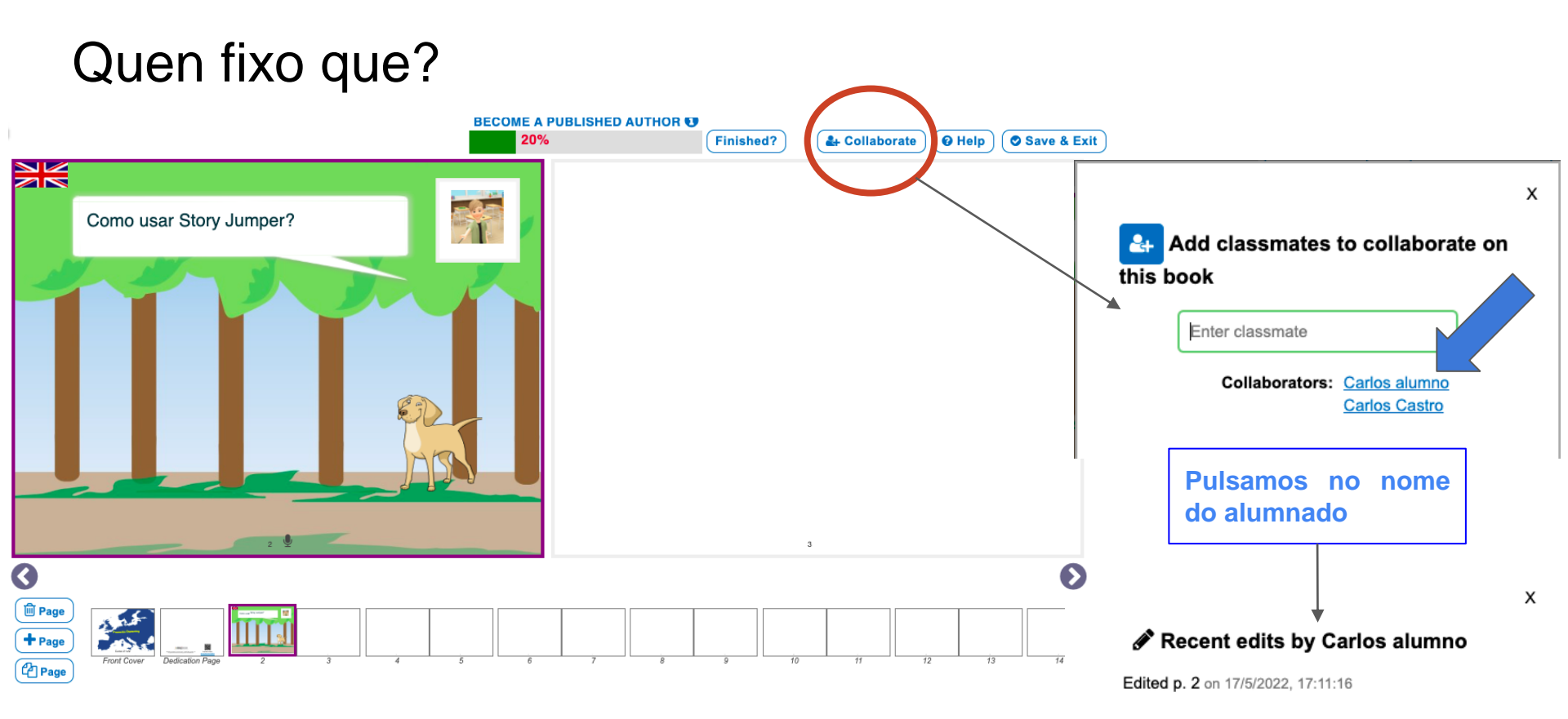

### Quen fixo que?

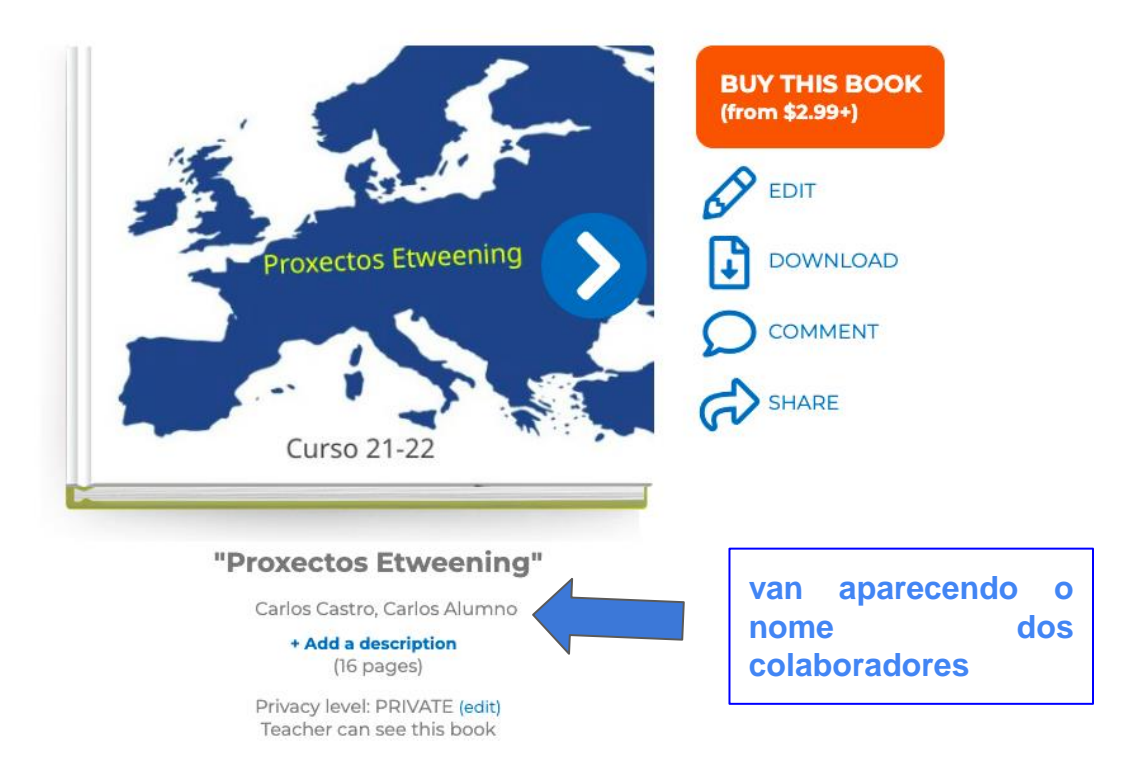